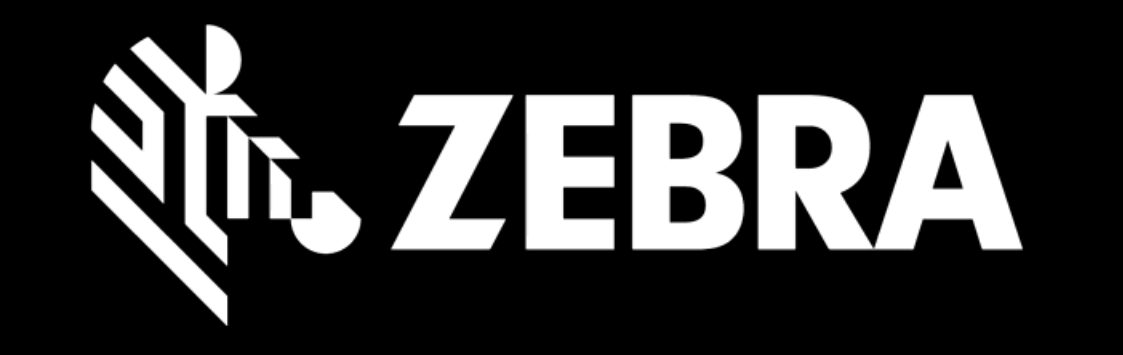

# PORTALE ORDINI DI RIPARAZIONE GUIDA PER L'UTENTE CREARE UN ORDINE

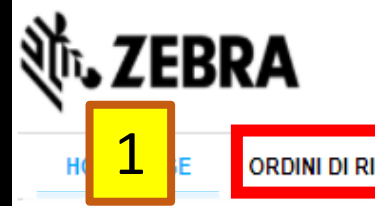

ORDINI DI RIPARAZIONE

STATO RIPARAZIONE PRODOTTI

#### Ricevi aggiornamenti sulle riparazioni via emai

Per ottenere in modo conveniente gli aggiornamenti sullo stato delle riparazioni, selezione 'tutte' nella casella 'preferenze'. Scopri di più.

## •••

### QUOTE ATTIVE

# Andare alla scheda ORDINI DI RIPARAZIONE

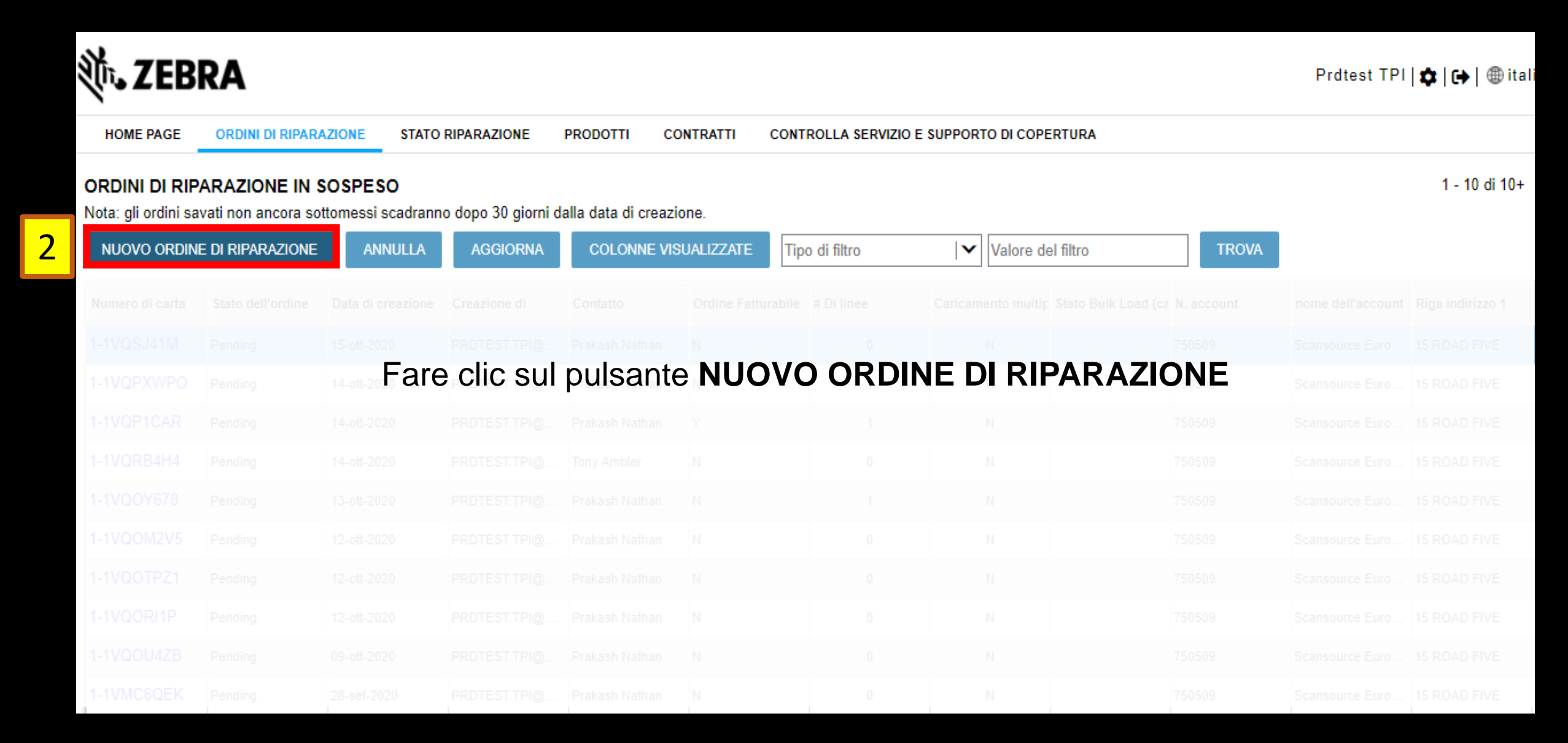

| Dettagli di spedizione       Aggiungere Prodotti       Controllare l'ordine       Dettagli pagamento       Conferma dell'ordine         ACCOUNT *                                                                                                    | HOME PAGE ORDINI DI RIPARAZIONE STATO R     | IPARAZIONE PRODOTTI                            | CONTRATTI  | CONTROLLA SE | ERVIZIO E SUPPORTO DI COPERTURA |
|----------------------------------------------------------------------------------------------------|---------------------------------------------|------------------------------------------------|------------|--------------|---------------------------------|
| ACCOUNT * Numero account 750509 nome dell'account Scansource Europe SPRL  N. di riferimento cliente N. di riferimento cliente N. tel. ufficio * 1231231233 COMPRIZZO DI RIFORNO * Compilare il N. DI RIFERIMENTO CLIENTE per l'intero ordine, se necessario.                                                                                                    | Dettagli di spedizione Aggiungere Prodotti  | Controllare l'ordine                           | Dettagli   | pagamento    | Conferma dell'ordine            |
| Numero account<br>750509       Contatto         nome dell'account<br>Scansource Europe SPRL       Indirizzo e-mail del contatto         M. di riferimento cliente       Indirizzo e-mail del contatto         Indirizzo e-mail del contatto       Indirizzo e-mail del contatto         Indirizzo e-mail del contatto       Indirizo e-mail del contatto </td <td>ACCOUNT *</td> <td>CONTATTO DI SPEDI</td> <td></td> <td></td> <td></td> | ACCOUNT *                                   | CONTATTO DI SPEDI                              |            |              |                                 |
| nome dell'account   Scansource Europe SPRL   Indirizzo e-mail del contatto   N. di riferimento cliente   N. tel. ufficio *   1231231233   Compilare il N. DI RIFERIMENTO CLIENTE per l'intero ordine, se necessario.                                                                                                    | Numero account<br>750509                    | Contatto<br>Prakash Nathan                     |            |              |                                 |
| N. di riferimento cliente      N. di riferimento cliente      Sompilare il N. DI RIFERIMENTO CLIENTE per l'intero ordine, se necessario.                                                                                                    | nome dell'account<br>Scansource Europe SPRL | Indirizzo e-mail del conta<br>cdbk64@zebra.com |            |              |                                 |
| Compilare il <b>N. DI RIFERIMENTO CLIENTE</b> per l'intero ordine, se necessario.                                                                                                    | N. di riferimento cliente                   | N. tel. ufficio *<br>1231231233                |            |              |                                 |
| Compilare il <b>N. DI RIFERIMENTO CLIENTE</b> per l'intero ordine, se necessario.                                                                                                    |                                             |                                                |            |              |                                 |
|                                                                                                    | Compilare il <b>N. DI RIFERIME</b>          | NTO CLIENTE                                    | per l'inte | ero ordin    | e, se necessario.               |
|                                                                                                    |                                             |                                                |            |              |                                 |
|                                                                                                    |                                             |                                                |            |              |                                 |

3

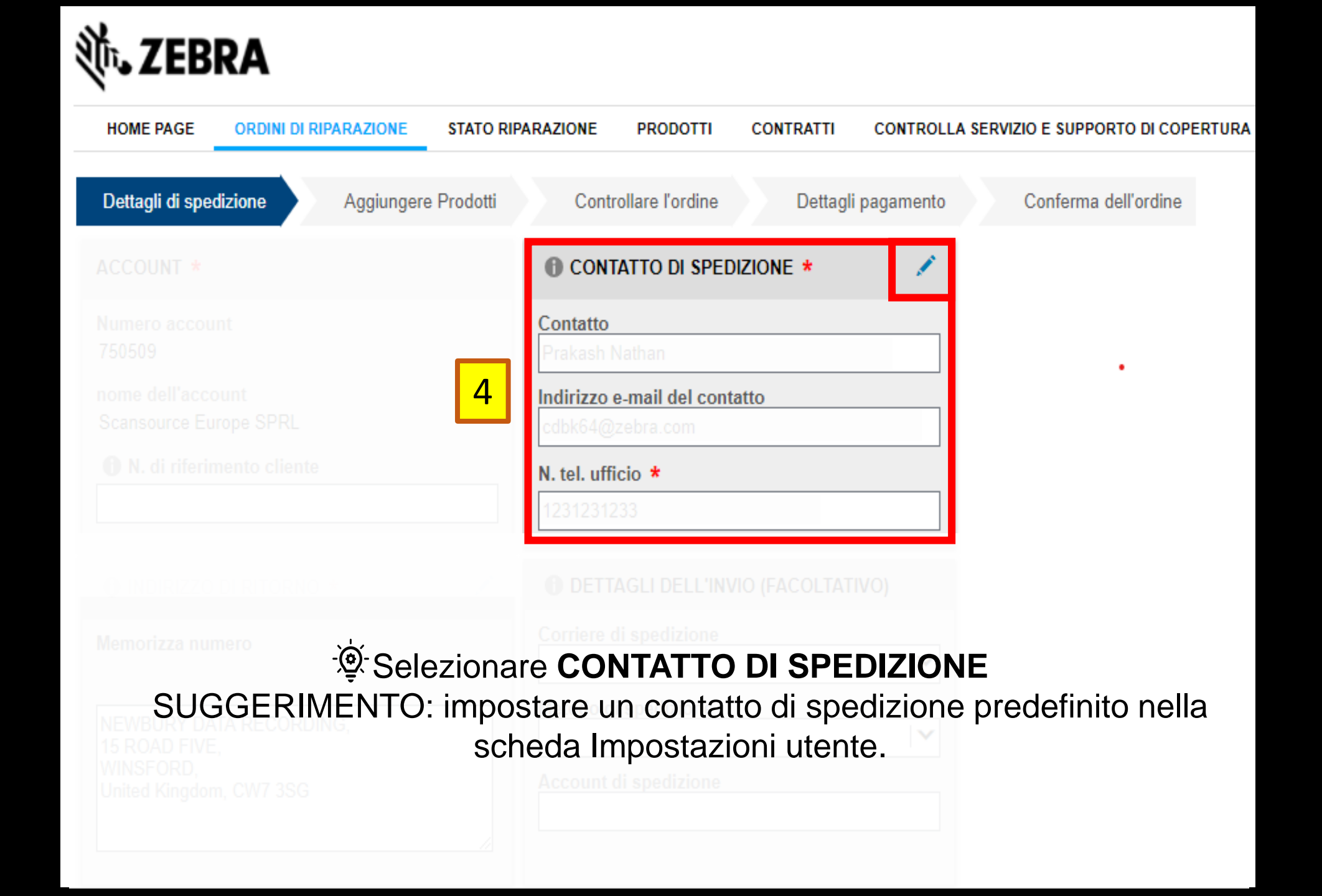

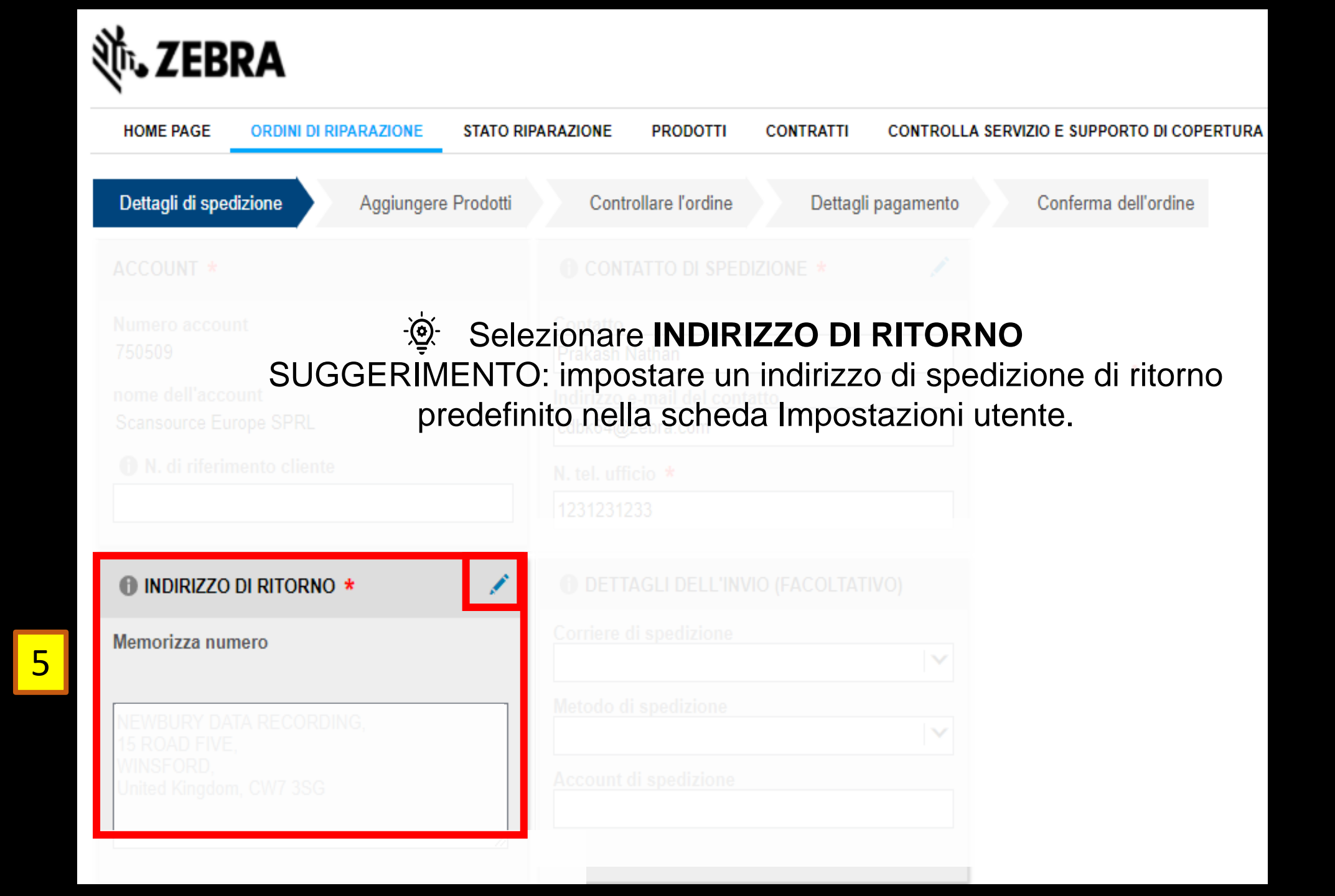

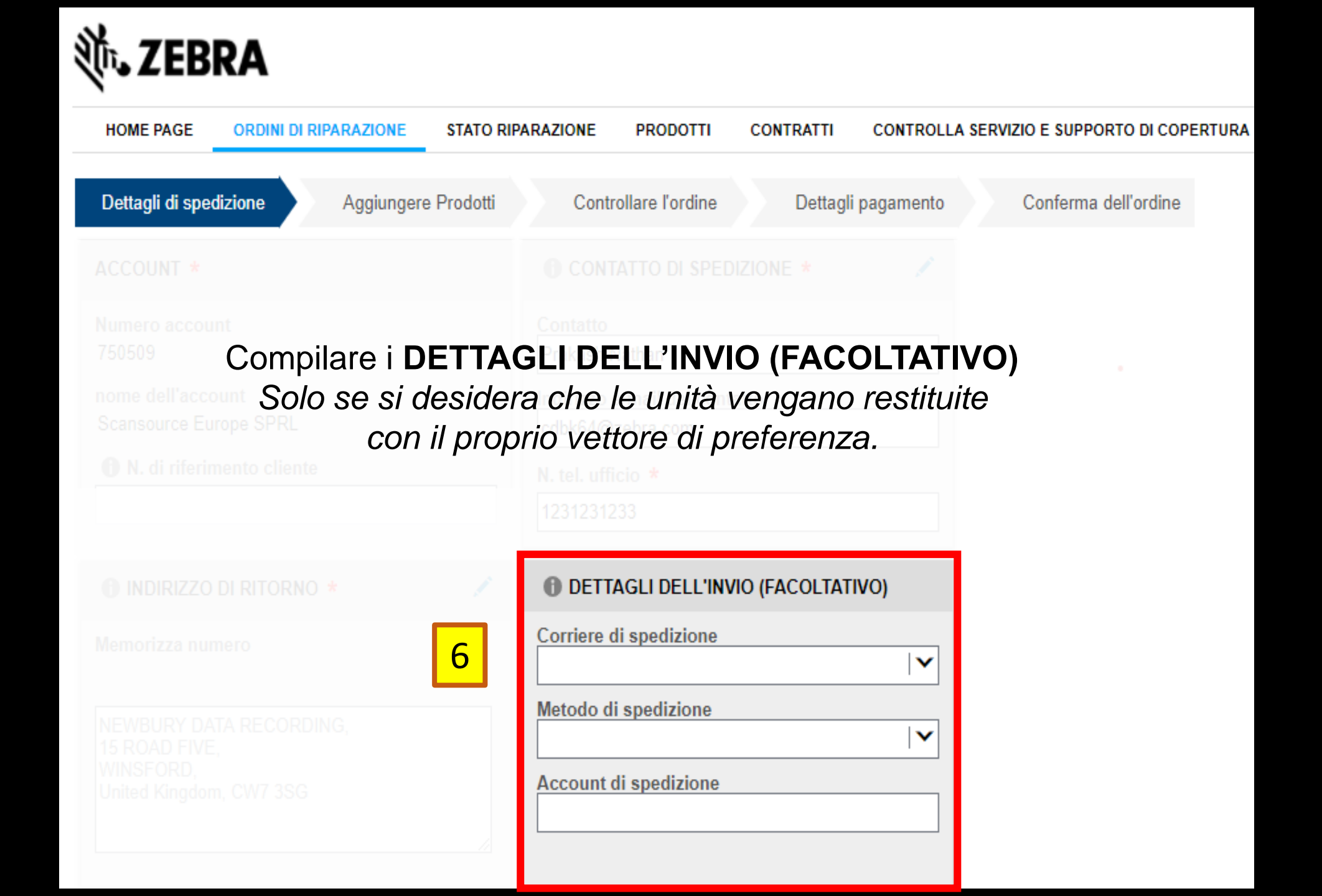

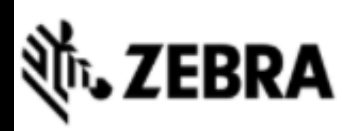

| HOME PAGE ORDINI DI RIPARAZIONE STATO F    | RIPARAZIONE PRODOTTI CONTRATTI CONTROLLA SERVIZIO E SUPPORTO DI COPERTURA |
|--------------------------------------------|---------------------------------------------------------------------------|
| Dettagli di spedizione Aggiungere Prodotti | Controllare l'ordine Dettagli pagamento Conferma dell'ordine              |
|                                            |                                                                           |
|                                            |                                                                           |
|                                            |                                                                           |
|                                            |                                                                           |
| Fare clic                                  | su <b>SUCCESSIVO</b> per andare<br>a schermata successiva.                |
|                                            |                                                                           |
|                                            |                                                                           |
|                                            |                                                                           |

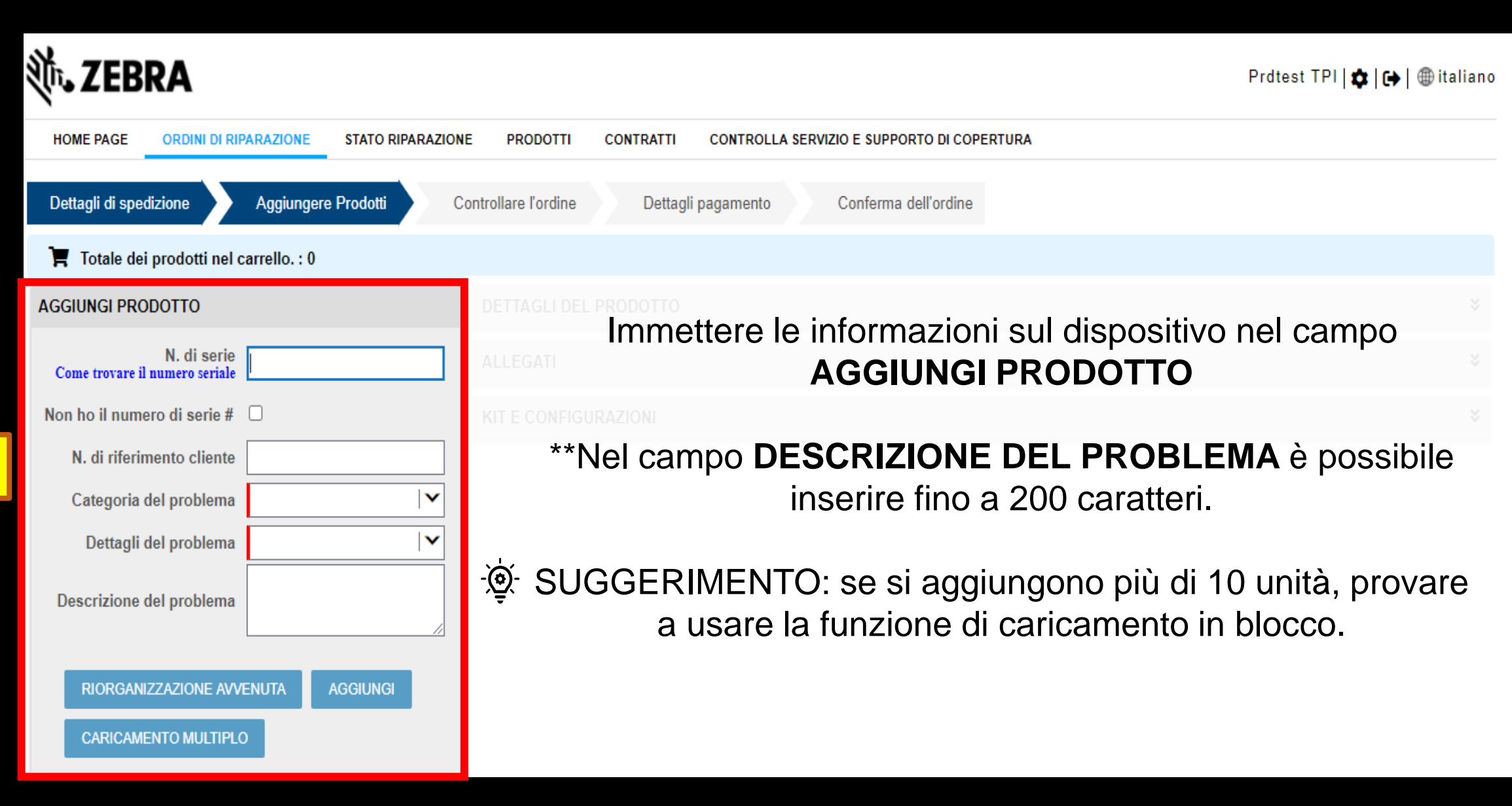

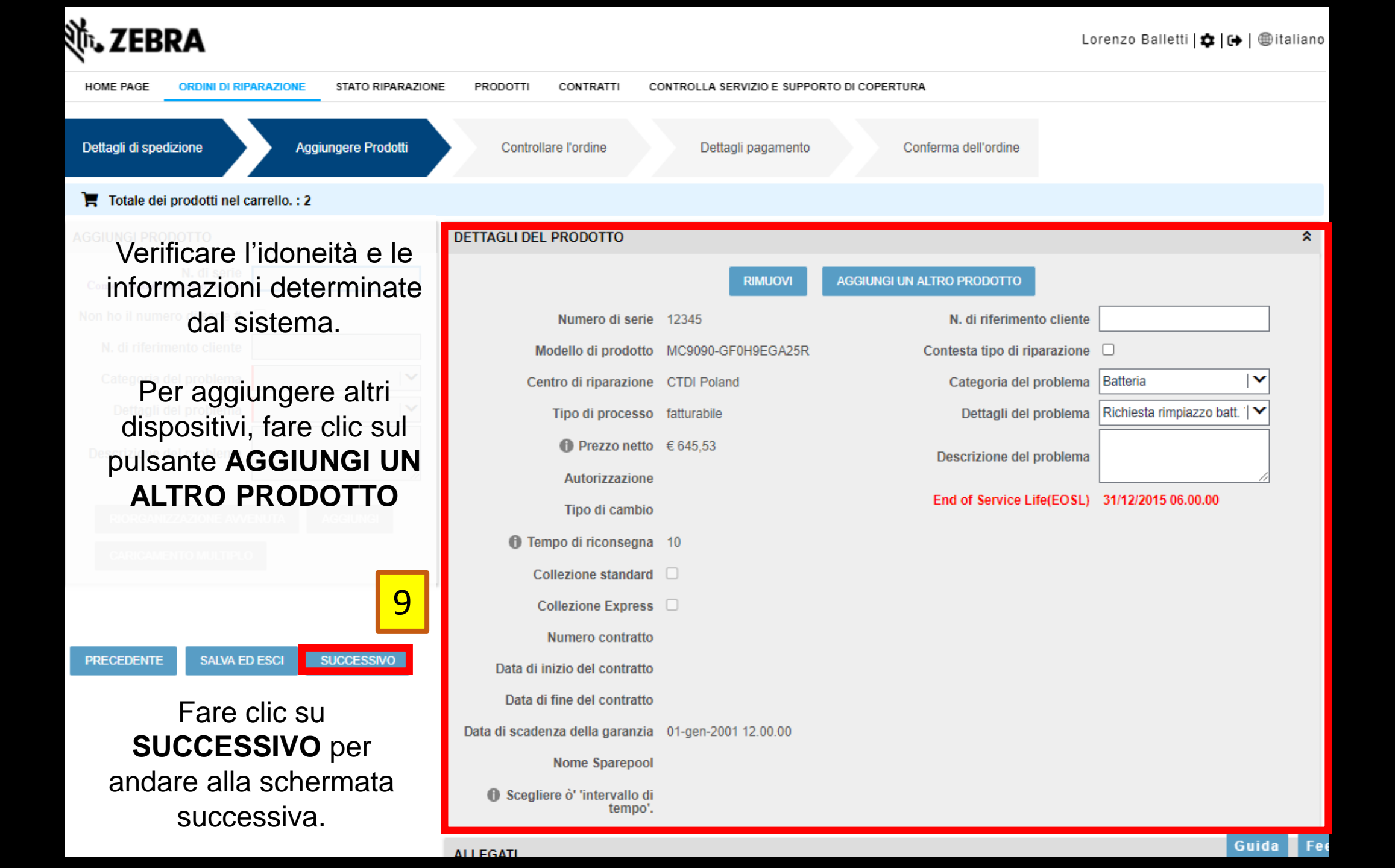

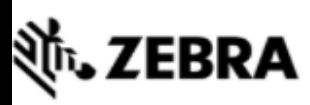

| HOME PAGE                                | ORDINI DI RIPAR | AZIONE STATO RIPARAZI     | ONE PRODOTT         | I CONTRATTI    | CONTROLLA SE  |                  | TO DI COPERTURA |              |                          |                    |
|------------------------------------------|-----------------|---------------------------|---------------------|----------------|---------------|------------------|-----------------|--------------|--------------------------|--------------------|
| Dettagli di spediz                       | zione A         | Aggiungere Prodotti       | Controllare l'ordin | e Dettagli     | pagamento     | Conferma de      | ell'ordine      |              |                          |                    |
|                                          |                 |                           |                     |                |               |                  |                 |              |                          |                    |
|                                          |                 |                           |                     |                |               |                  |                 |              |                          |                    |
| nome dell'accou<br>Scansource Euro<br>10 |                 | Apportare le              | ultime m            | odifiche a     | alle unità    | a, se nec        | essario.        |              |                          |                    |
| MODIFICA                                 | RIMUOVI         | CONTESTA TIPO DI RIPARAZI | ONE RIMUO           | VI DISPUTA KI  | T E CONFIGURA | ZIONI DOCU       | IMENTI Tipo di  | filtro       | <b>  ↓</b> Valore del fi | ltro               |
|                                          | N. riga         | N. di riferimento cliente | N. di serie         | Prodotto       |               | Tipo di processo | Tipo di cambio  | Prezzo netto | Stato elemento           | Linea di stato sec |
|                                          | 1               |                           | 12345               | SE-3223-I100AR |               | fatturabile      |                 | € 89,10      | Pending                  |                    |
| 4                                        |                 |                           |                     |                | н « » н       |                  |                 |              |                          |                    |

Ho letto e concordo con i Termini e le Condizioni di vendita di Zebra

Clicca qui per leggere il documento 'Service Description' relativo al tuo tipo di ordine e Paese.

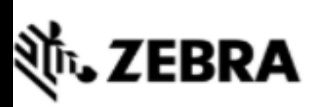

| HOME PAGE ORDINI DI RI                                    | ARAZIONE STATO RIPARAZIONE                                                           | PRODOTTI CONTRATTI CON              | ITROLLA SERVIZIO E SUPPORTO DI CO | PERTURA           |  |
|-----------------------------------------------------------|--------------------------------------------------------------------------------------|-------------------------------------|-----------------------------------|-------------------|--|
| Dettagli di spedizione                                    | Aggiungere Prodotti Contro                                                           | lare l'ordine Dettagli pagar        | nento Conferma dell'ordine        |                   |  |
|                                                           |                                                                                      |                                     |                                   |                   |  |
|                                                           |                                                                                      |                                     |                                   |                   |  |
|                                                           | Accettare I                                                                          | e Condizioni e cla                  | ausole commercia                  | li di Zebra.      |  |
|                                                           | Fare clic su <b>PAG</b>                                                              | AMENTO per and                      | dare alla scherma                 | ta di pagamento.  |  |
|                                                           | Se nel carrello no                                                                   | on sono presenti i                  | unità fatturabili, si             | vedrà il pulsante |  |
|                                                           |                                                                                      | A. Fare clic sul p                  | ulsante per inviare               | e il carrello.    |  |
|                                                           |                                                                                      |                                     |                                   |                   |  |
| <b>Z</b> 1                                                |                                                                                      |                                     |                                   |                   |  |
| 11                                                        |                                                                                      | н                                   | м ж н                             |                   |  |
| Ho letto e concordo con i<br>Clicca qui per leggere il do | ermini e le Condizioni di vendita di Zeb<br>cumento 'Service Description' relativo a | a.<br>I tuo tipo di ordine e Paese. |                                   |                   |  |
| PRECEDENTE SALVA E                                        | D ESCI PAGAMENTO                                                                     |                                     |                                   |                   |  |
|                                                           |                                                                                      |                                     |                                   |                   |  |

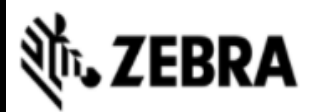

| HOME PAGE ORDINI DI RIPARAZIONE STATO RIPARAZIONE PRODOTTI CONTRA                                | ATTI CONTROLLA SERVIZIO E SUPPORTO DI COPERTURA                                                                                               |
|--------------------------------------------------------------------------------------------------|----------------------------------------------------------------------------------------------------|
| 12     di spedizione     Aggiungere Prodotti     Controllare l'ordin                             | e Dettagli pagamento Conferma dell'ordine                                                                                                    |
| ORDINE DI ACQUISTO                                                                               | NDRESpecificare un ORDINE D'ACQUISTO # valido.                                                                                                |
| Importo della transazione       € 244,94       VISUALIZZA I DETTAGLI         ordine d'acquisto # | Nome società<br>Scansource Europe SPRL<br>Se si desidera utilizzare ordini d'acquisto diversi<br>per righe differenti, selezionare la casella |
| Commenti sul                                                                                     | Commenti sui pagamento.                                                                                                    |
| Commenti sul pagamento                                                                           | Suggerimento: per visionare il preventivo, fare clic<br>su VISUALIZZA DETTAGLI.                                                               |

Viccando su 'conferma' accetterà i Termini e le Condizioni di vendita di Zebra e genererà un PO# per l'ammontare di riparazione proposto da Zebra, oggetto di fattura per il servizio di riparazione

Facendo clic su 'Conferma ordine' accetti i Termini e condizioni di vendita di Zebra.

<u>Clicca qui</u> per leggere il documento 'Service Description' relativo al tuo tipo di ordine e Paese.

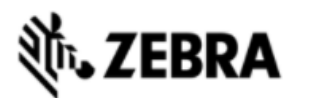

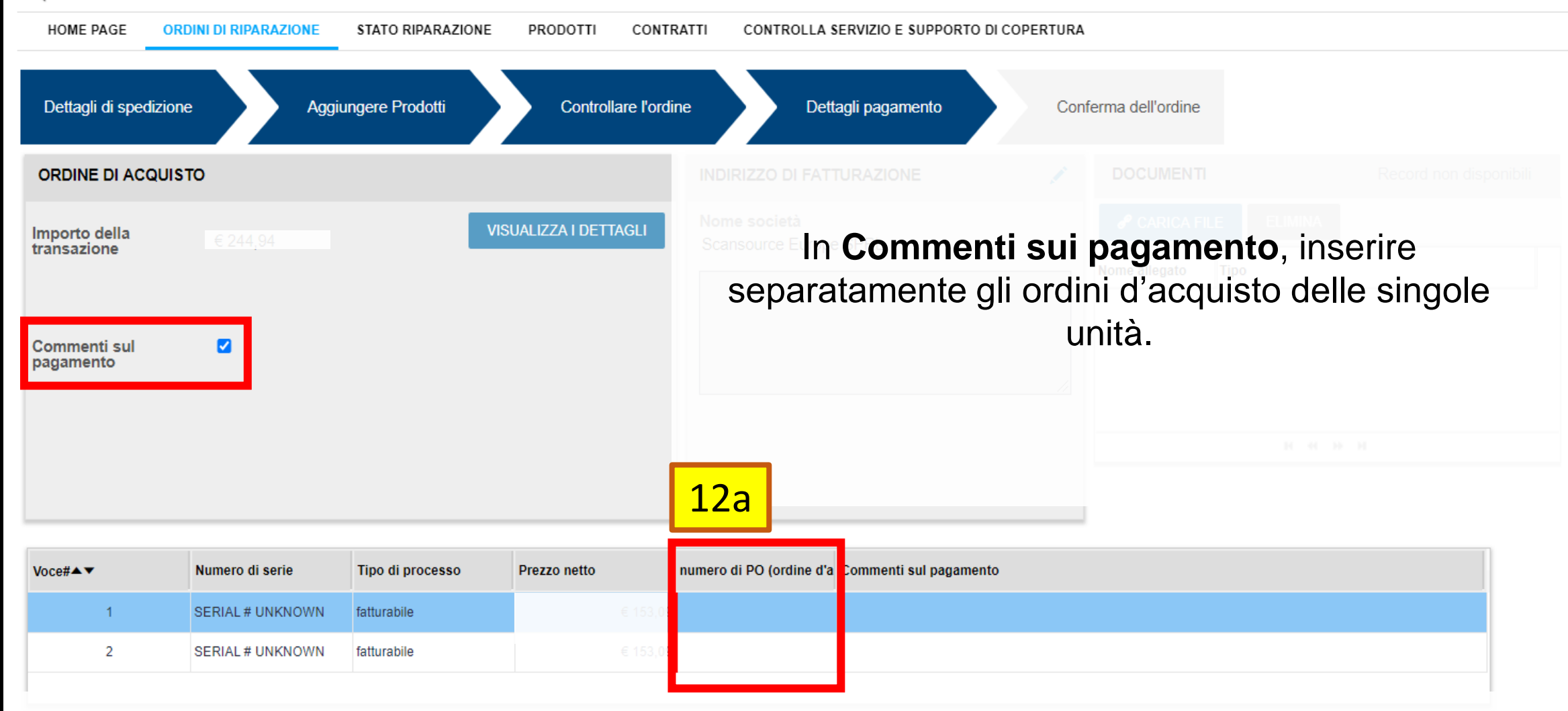

Cliccando su 'conferma' accetterà i Termini e le Condizioni di vendita di Zebra e genererà un PO# per l'ammontare di riparazione proposto da Zebra, oggetto di fattura per il servizio di riparazione.

Facendo clic su 'Conferma ordine' accetti i Termini e condizioni di vendita di Zebra.

Clicca qui per leggere il documento 'Service Description' relativo al tuo tipo di ordine e Paese

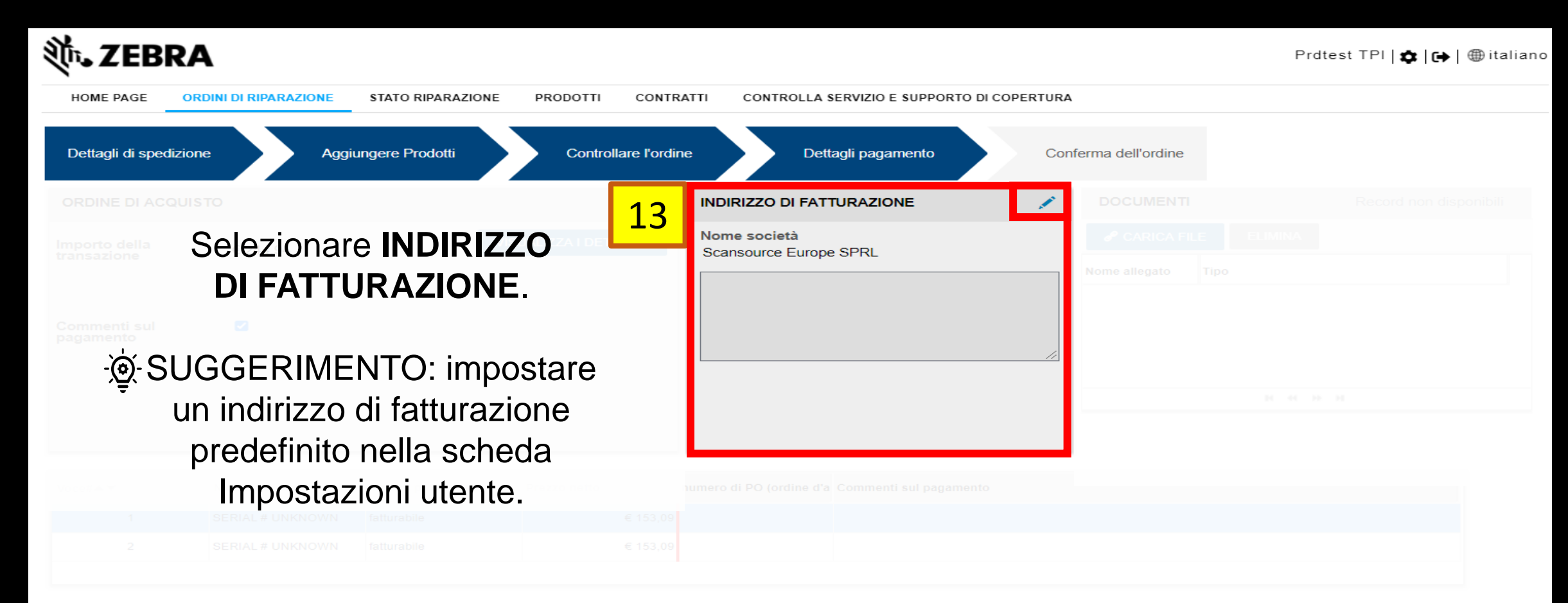

Cliccando su 'conferma' accetterà i Termini e le Condizioni di vendita di Zebra e genererà un PO# per l'ammontare di riparazione proposto da Zebra, oggetto di fattura per il servizio di riparazione

Facendo clic su 'Conferma ordine' accetti i Termini e condizioni di vendita di Zebra. Clicca qui per leggere il documento 'Service Description' relativo al tuo tipo di ordine e Pa

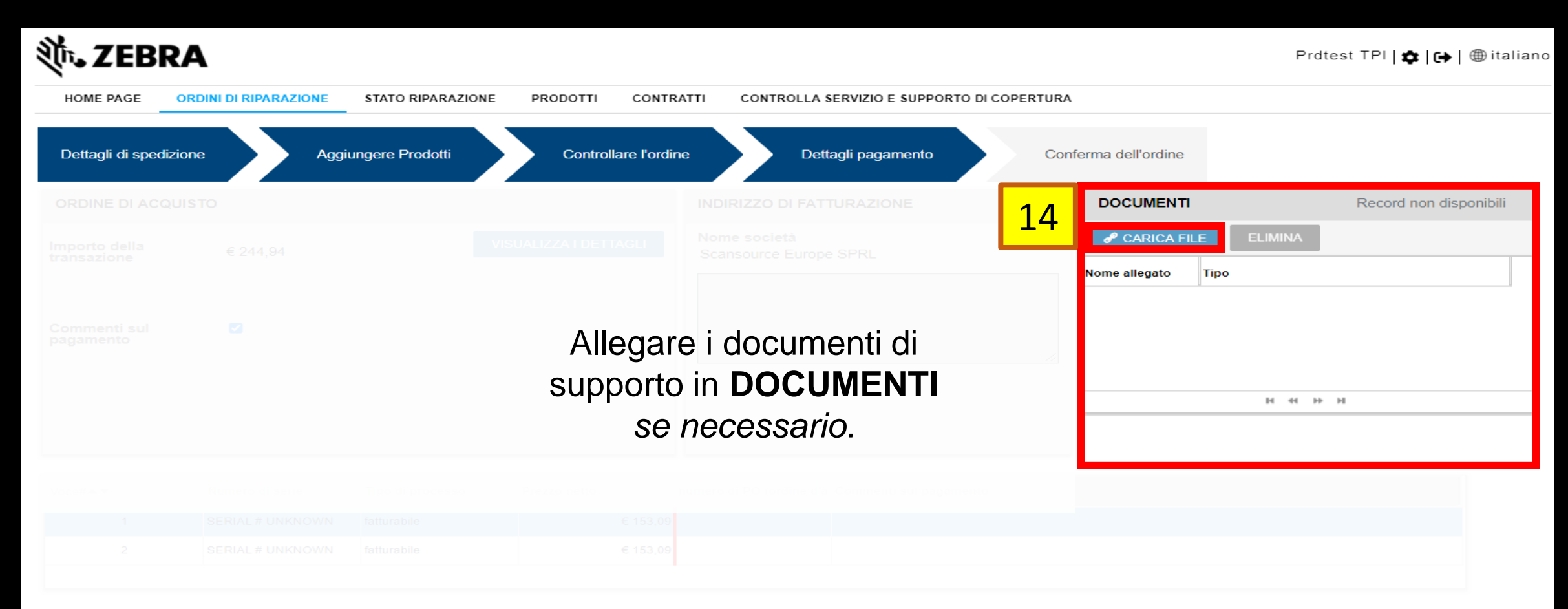

Cliccando su 'conferma' accetterà i Termini e le Condizioni di vendita di Zebra e genererà un PO# per l'ammontare di riparazione proposto da Zebra, oggetto di fattura per il servizio di riparazione

Facendo clic su 'Conferma ordine' accetti i Termini e condizioni di vendita di Zebra.

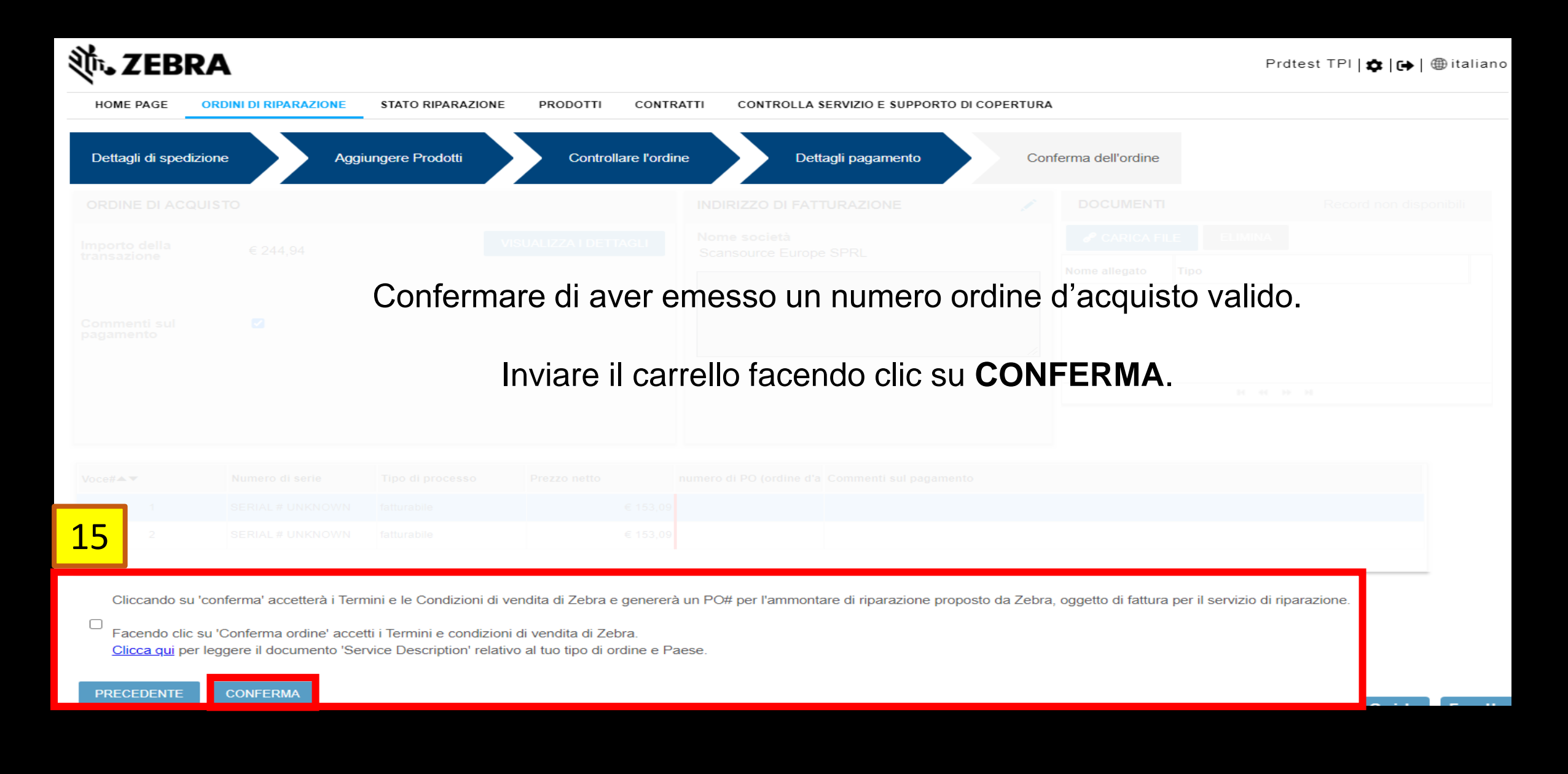

#### ZEBRA HOME PAGE ORDINI DI RIPARAZIONE STATO RIPARAZIONE PRODOTTI CONTRATTI CONTROLLA SERVIZIO E SUPPORTO DI COPERTURA Dettagli di spedizione Aggiungere Prodotti Dettagli pagamento Controllare l'ordine Conferma dell'ordine CARTA DI CREDITO VISUALIZZA I DETTAGLI Importo della \$ 703.50 Compilare i dati della carta transazione di credito in CARTA DI Proprietario della carta di credito CREDITO. Tipo di carta di Visa V credito -@-Suggerimento: per visionare Credit Card # il preventivo, fare clic su Anno di scadenza **VISUALIZZA DETTAGLI.** V Mese di scadenza V O CVN

Facendo clic su 'Conferma ordine' accetti i Termini e condizioni di vendita di Zebra. <u>Clicca qui</u> per leggere il documento 'Service Description' relativo al tuo tipo di ordine e Paese

PRECEDENTE CONFERM

16

| HOME PAGE ORDINI DI RIPARAZIONE | STATO RIPARAZIONE PRO     | DOOTTI CONTRATTI    | CONTROLLA SERVIZIO E SUPPORTO    | DI COPERTURA        |
|---------------------------------|---------------------------|---------------------|----------------------------------|---------------------|
| Dettagli di spedizione Agg      | iungere Prodotti          | Controllare Fordine | Dettagli pagamento               | Conferma dell'ordin |
|                                 |                           | <b>17</b>           | DIRIZZO DI FATTURAZIONE *        |                     |
| Seleziona<br>FATT               | re INDIRIZZO<br>URAZIONE. |                     | <b>me società</b><br>ompany ABCD |                     |
| -`@: SUGGERIM                   | FNTO: impost              | are un              |                                  |                     |
| indirizzo di fa<br>nella scheda | tturazione pre            | definito            |                                  |                     |
| nno di scadenza                 | mpootaziom                |                     |                                  |                     |
|                                 |                           |                     |                                  |                     |
|                                 |                           |                     |                                  |                     |

Facendo clic su 'Conferma ordine' accetti i Termini e condizioni di vendita di Zebra. Clicca qui per leggere il documento 'Service Description' relativo al tuo tipo di ordine e Paese

PRECEDENTE CONFERM

| HOME PAGE OR          | DINI DI RIPARAZIONE | STATO RIPARAZIONE | PRODOTTI  | CONTRATTI    | CONTROLLA SERVIZIO E SUPPORTO DI | COPERTURA            |
|-----------------------|---------------------|-------------------|-----------|--------------|----------------------------------|----------------------|
| Dettagli di spedizion | e Agg               | iungere Prodotti  | Controlla | are l'ordine | Dettagli pagamento               | Conferma dell'ordine |
| CARTA DI CREDITO      |                     |                   |           | INDI         | RIZZO DI FATTURAZIONE *          |                      |
|                       |                     |                   |           |              |                                  |                      |
|                       |                     |                   |           |              |                                  |                      |
|                       | vsa Inviar          | e il carrello     | facenc    | do clic s    | u CONFERMA.                      |                      |
|                       |                     |                   |           |              |                                  |                      |
|                       |                     |                   |           |              |                                  |                      |
|                       |                     |                   |           |              |                                  |                      |
|                       |                     |                   |           |              |                                  |                      |

Facendo clic su 'Conferma ordine' accetti i Termini e condizioni di vendita di Zebra. <u>Clicca qui</u> per leggere il documento 'Service Description' relativo al tuo tipo di ordine e Paese.

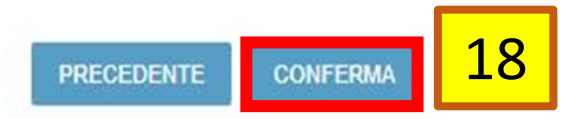

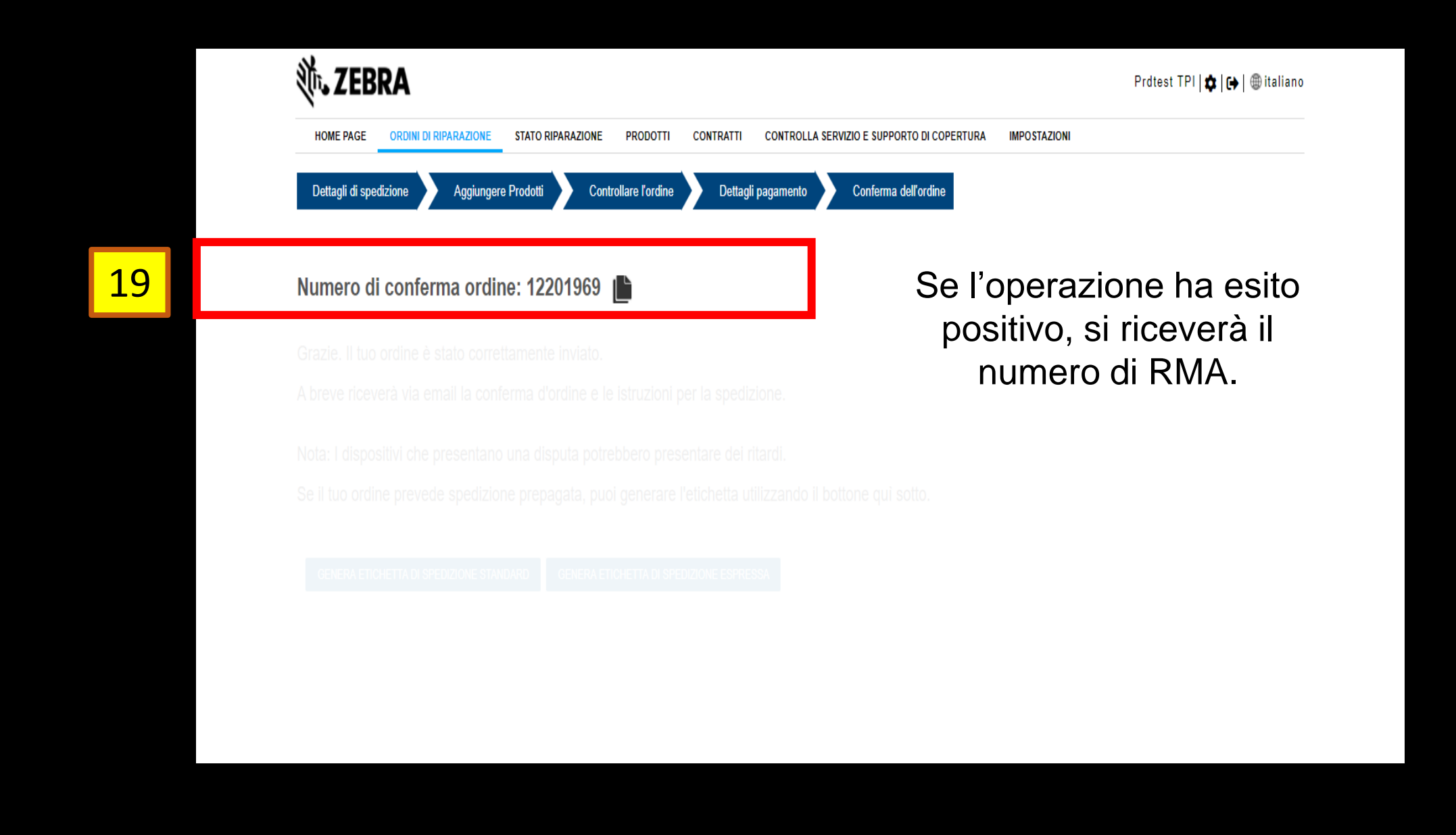